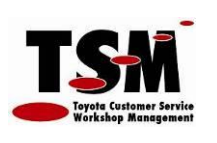

## 1. OBJETIVO

1.1. Recibir facturas de proveedores a través de un portal web.

### 2. OBJETIVOS ESPECIFICOS O PARTICULARES

- 2.1. Valida que el RFC del Emisor corresponda al RFC ingresado en el formulario.
- 2.2. Valida que el RFC del Receptor corresponda al RFC de la Agencia seleccionada.
- 2.3. Valida que se haya cargado el PDF del XML.
- 2.4. Valida la estructura del XML.
- 2.5. Valida el Certificado del XML
- 2.6. Valida el Sello del XML.
- 2.7. Valida que el estado en el SAT del XML no sea "Cancelado".
- 2.8. Valida que el emisor no se encuentre en la lista negra del SAT.

### 3. RESPONSABLES DE APLICACIÓN

3.1. Administradores de Sistemas.

## 4. PROCESO

- 4.1. Abrir su navegador de Internet e ingresar a la página, según corresponda:
  - 4.1.1.Toyota Guerrero:
  - 4.1.2. Toyota Universidad:
  - 4.1.3. Toyota Revolución:
  - 4.1.4. Toyota Cuernavaca:
- http://proveedor.toyotaguerrero.com.mx/ http://proveedor.toyotauni.com.mx/ http://proveedor.toyotarevolucion.com.mx/ http://proveedor.toyotacuernavaca.com.mx/

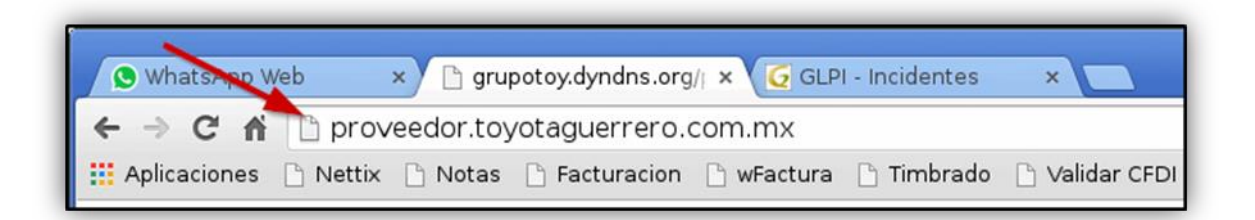

## 4.2. Seleccionar e Ingresar lo siguiente:

- 4.2.1. Agencia: Seleccione la Agencia a la cual le está facturando.
- 4.2.2.RFC: Ingrese el RFC de su empresa. Este RFC tiene que coincidir con el RFC Emisor del XML.
- 4.2.3. Archivos XML: Presione el botón y seleccione hasta 50 facturas.
- 4.2.4. Archivos PDF: Presione el botón y seleccione hasta 50 facturas.
- **4.2.5.No soy un robot:** Presione el cuadro e ingrese las imágenes o caracteres si se los solicita, hasta que el sistema le muestre una palomita verde.
- 4.2.6. Presione el botón Subir sus facturas.

| TCH                                            | L PARA INGRESAR FACTURAS DE<br>PROVEEDORES |          |
|------------------------------------------------|--------------------------------------------|----------|
| Toyota Customer Service<br>Workshop Management | a de realización: Febrero 2015             |          |
|                                                | a de realización: Febrero 2015             | GUERRERO |

| 1 - Seleccione la Agencia                                                        | 2 - Ingrese su RFC de Proveedor                                           |
|----------------------------------------------------------------------------------|---------------------------------------------------------------------------|
| Seleccione                                                                       |                                                                           |
| Seleccione la Agencia a la cual le esta reportando sus facturas<br>electronicas. | Ingrese su RFC el cual sera cotejado con el RFC Emisor de sus<br>facturas |
| 3 - Seleccione sus archivos XML                                                  | 4 - Seleccione sus archivos PDF                                           |
| Elegir archivos Ningún archivo seleccionado                                      | Elegir archivos Ningún archivo seleccionado                               |
| Seleccione los archivos XML que desea reportamos.                                | Seleccione los archivos PDF que desea reportarnos.                        |
| 5 - Presione e<br>No soy un robot                                                | el checkbox                                                               |

# 4.3. El sistema recibe y valida las facturas ingresadas.

**4.3.1.**Muestra una tabla de las facturas recibidas y que pasaron las validaciones correspondientes. Las cuales han sido recibidas por primera vez en nuestro sistema de recepción.

|  | TUTORIAL PARA INGRESAR FACTURAS DE<br>PROVEEDORES | TCH                                            |
|--|---------------------------------------------------|------------------------------------------------|
|  | Fecha de realización: Febrero 2015                | Tayota Customer Service<br>Wardshop Management |
|  |                                                   |                                                |

| Г | FACTURAS RECIBIDAS Y PROCESADAS      |         |       |                     |              |                         |          |        |       |          |         |
|---|--------------------------------------|---------|-------|---------------------|--------------|-------------------------|----------|--------|-------|----------|---------|
| # | UUID                                 | Serie   | Folio | Fecha               | RFC          | Razon Social            | Subtotal | IVA    | Desc  | Total    | Estado  |
| 1 | 97642E52-F484-B8F2-C2CF-E7A1D0BFDBEB | CTACAEM | 281   | 2014-05-02T16:35:20 | ATO0108161E1 | AUTOMOTRIZ TOY SA DE CV | 1636.21  | 261.79 |       | 1898.00  | Vigente |
| 2 | 413E1CB2-A24A-A4A1-A25F-24BE64F77266 | CTACAEM | 288   | 2014-06-02T16:54:20 | ATO0108161E1 | AUTOMOTRIZ TOY SA DE CV | 1636.21  | 261.79 |       | 1898.00  | Vigente |
| 3 | A0B8FD18-4F80-84C6-599C-A1BFC4D56F6D | CTACAEM | 340   | 2014-09-01T14:19:14 | ATO0108161E1 | AUTOMOTRIZ TOY SA DE CV | 1636.21  | 261.79 |       | 1898.00  | Vigente |
| 4 | A5412A14-E238-CB12-6DD7-5C578120BDFE | CTACAEM | 361   | 2014-10-02T17:45:07 | ATO0108161E1 | AUTOMOTRIZ TOY SA DE CV | 1636.21  | 261.79 |       | 1898.00  | Vigente |
| 5 | A0B3CA1B-006B-2C21-5D22-64EBDC970250 | CTACAEM | 374   | 2014-11-03T16:47:07 | ATO0108161E1 | AUTOMOTRIZ TOY SA DE CV | 1636.21  | 261.79 |       | 1898.00  | Vigente |
|   |                                      |         |       |                     |              |                         |          |        | TOTAL | 9,490.00 |         |

**4.3.2.** Muestra una tabla de las facturas que ya habían sido cargadas y validadas con anterioridad en nuestro sistema de recepción.

| Г | FACTURAS REGISTRADAS PREVIAMENTE EN NUESTRA BASE DE DATOS |         |       |                     |              |                         |          |        |       |          |         |
|---|-----------------------------------------------------------|---------|-------|---------------------|--------------|-------------------------|----------|--------|-------|----------|---------|
| # | UUID                                                      | Serie   | Folio | Fecha               | RFC          | Razon Social            | Subtotal | IVA    | Desc  | Total    | Estado  |
| 1 | 97642E52-F484-B8F2-C2CF-E7A1D0BFDBEB                      | CTACAEM | 281   | 2014-05-02T16:35:20 | ATO0108161E1 | AUTOMOTRIZ TOY SA DE CV | 1636.21  | 261.79 |       | 1898.00  | Vigente |
| 2 | 413E1CB2-A24A-A4A1-A25F-24BE64F77266                      | CTACAEM | 288   | 2014-06-02T16:54:20 | ATO0108161E1 | AUTOMOTRIZ TOY SA DE CV | 1636.21  | 261.79 |       | 1898.00  | Vigente |
| 3 | A0B8FD18-4F80-84C6-599C-A1BFC4D56F6D                      | CTACAEM | 340   | 2014-09-01T14:19:14 | ATO0108161E1 | AUTOMOTRIZ TOY SA DE CV | 1636.21  | 261.79 |       | 1898.00  | Vigente |
| 4 | A5412A14-E238-CB12-6DD7-5C578120BDFE                      | CTACAEM | 361   | 2014-10-02T17:45:07 | ATO0108161E1 | AUTOMOTRIZ TOY SA DE CV | 1636.21  | 261.79 |       | 1898.00  | Vigente |
| 5 | A0B3CA1B-006B-2C21-5D22-64EBDC970250                      | CTACAEM | 374   | 2014-11-03T16:47:07 | ATO0108161E1 | AUTOMOTRIZ TOY SA DE CV | 1636.21  | 261.79 |       | 1898.00  | Vigente |
|   |                                                           |         |       |                     |              |                         |          | T      | TOTAL | 9,490.00 |         |

**4.3.3.**Cuadro de mensajes de Errores en facturas recibidas. Esto solo se muestra si hubo algún problema con alguna factura recibida. Al final se describen los posibles errores y la causa, para mostrar el error a detalle de un click al icono.

| Las siguientes facturas no fueron recibidas por los siguientes errores:                                                                                     |   |
|----------------------------------------------------------------------------------------------------|---|
| SECFD_20151009_051034.xml: El RFC ODM950324V2z que ingreso en el formulario no coincide con el RFC ODM950324V2A de esta factura. 🔞                          | * |
| CFDI_HMM1308078T2_VKO131120C89_AA_0090025071_P.XML: El RFC ODM950324V2z que ingreso en el formulario no coincide con el RFC HMM1308078T2 de esta factura. 🛞 |   |
| SECFD_20150821_100805.xml: El RFC ODM950324V2z que ingreso en el formulario no coincide con el RFC ODM950324V2A de esta factura.                            |   |
| SECFD_20150826_110851.xml: El RFC ODM950324V2z que ingreso en el formulario no coincide con el RFC ODM950324V2A de esta factura. 🔘                          |   |
|                                                                                                    | Ŧ |

| TUTORIAL PARA INGRESAR FACTURAS DE<br>PROVEEDORES | тал                                            |
|---------------------------------------------------|------------------------------------------------|
| Fecha de realización: Febrero 2015                | Toyote Customer Service<br>Workshop Management |
|                                                   |                                                |

4.4. Presione el botón para generar el Contrarecibo en PDF.

|   | ▲ TOYOTA GUERRERO - FACTURAS REGISTRADAS PREVIAMENTE EN NUESTRA BASE DE DATOS ▲ |       |          |                     |              |                             |          |        |       |          |         |
|---|---------------------------------------------------------------------------------|-------|----------|---------------------|--------------|-----------------------------|----------|--------|-------|----------|---------|
| # | UUID                                                                            | Serie | Folio    | Fecha               | RFC          | Razon Social                | Subtotal | IVA    | Desc  | Total    | Estado  |
| 1 | 56CB28B2-C992-4B5E-AC41-B0DD9AB95EAC                                            | POSE  | 25921451 | 2015-10-09717:38:34 | ATO0108161E1 | AUTOMOTRIZ TOY S.A. DE C.V. | 300.86   | 48.14  |       | 349.00   | Vigente |
| 2 | 6B24CC79-1633-468B-91D7-61FFA2C92A01                                            | POSE  | 24574679 | 2015-08-21T10:46:05 | ATO0108161E1 | AUTOMOTRIZ TOY SA DE CV     | 721.55   | 115.45 |       | 837.00   | Vigente |
| 3 | 912798C5-AA5C-407A-8EE7-A6F14E2DF23C                                            | POSE  | 24738107 | 2015-08-26T11:29:51 | ATO0108161E1 | AUTOMOTRIZ TOY SA DE CV     | 240.52   | 38.48  |       | 279.00   | Vigente |
|   |                                                                                 |       |          |                     |              |                             |          |        | TOTAL | 1,465.00 |         |

|  | TUTORIAL PARA INGRESAR FACTURAS DE<br>PROVEEDORES | тал                                            |
|--|---------------------------------------------------|------------------------------------------------|
|  | Fecha de realización: Febrero 2015                | Tayota Customer Service<br>Workshop Management |
|  |                                                   |                                                |

# 4.4.1.Imprima el Contrarecibo generado.

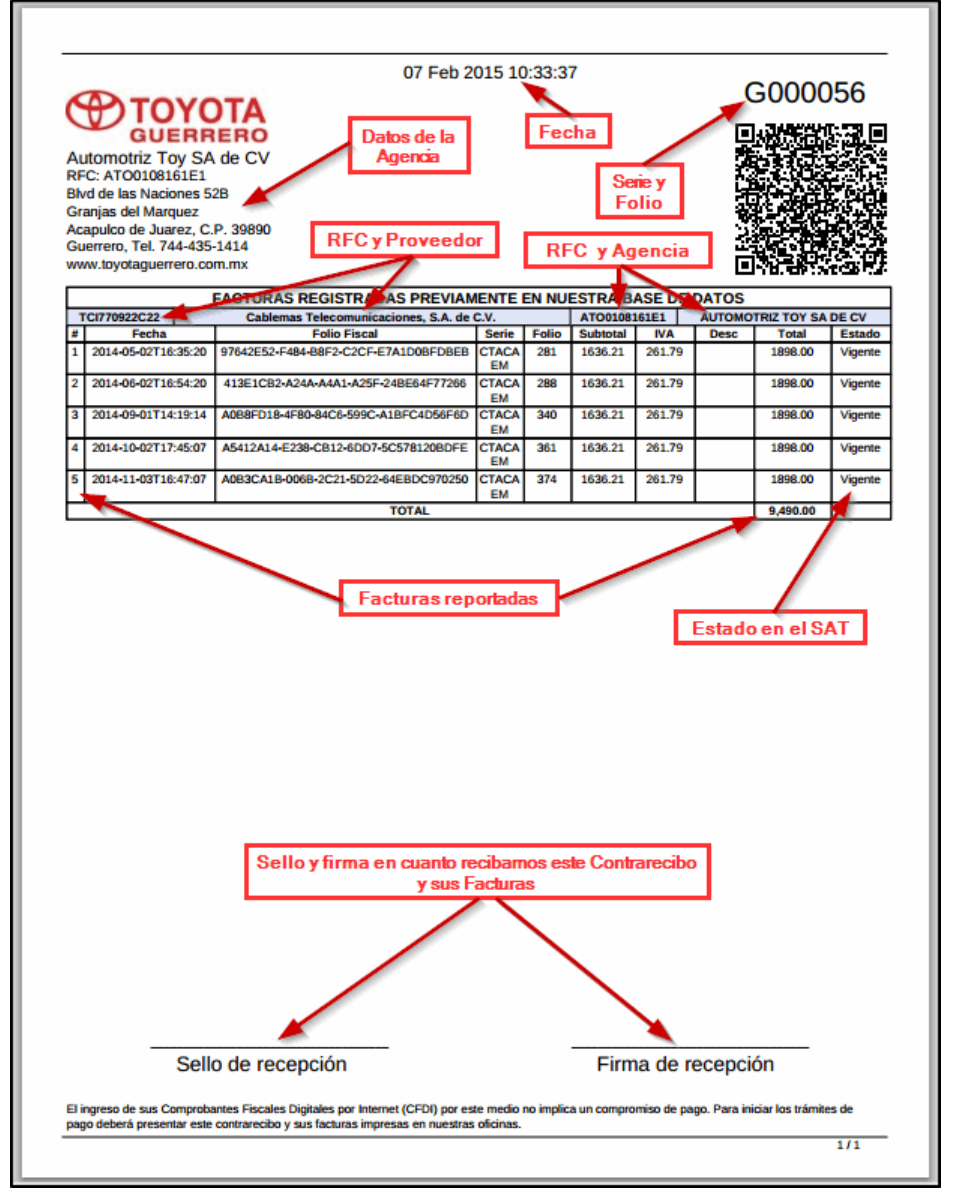

4.4.2.Presente este Contrarecibo impreso y sus facturas impresas en nuestras oficinas.

|  | TUTORIAL PARA INGRESAR FACTURAS DE<br>PROVEEDORES | тсл                                            |
|--|---------------------------------------------------|------------------------------------------------|
|  | Fecha de realización: Febrero 2015                | Toyota Customer Service<br>Workshop Management |
|  |                                                   |                                                |

4.5. Mensajes de Error en la Recepción de sus Facturas. Solo se muestra si alguna factura se recibió con algún inconveniente.

| Las siguientes facturas no fueron recibidas por los siguientes errores:                                                                                     |   |
|----------------------------------------------------------------------------------------------------|---|
| SECFD_20151009_051034.xml: El RFC ODM950324V2z que ingreso en el formulario no coincide con el RFC ODM950324V2A de esta factura.                            | * |
| CFDI_HMM1308078T2_VKO131120C89_AA_0090025071_P.XML: El RFC ODM950324V2z que ingreso en el formulario no coincide con el RFC HMM1308078T2 de esta factura. 🗐 |   |
| SECFD_20150821_100805.xml: El RFC ODM950324V2z que ingreso en el formulario no coincide con el RFC ODM950324V2A de esta factura. @                          |   |
| SECFD_20150826_110851.xml: El RFC ODM950324V2z que ingreso en el formulario no coincide con el RFC ODM950324V2A de esta factura. @                          |   |
|                                                                                                    | Ŧ |

- 4.5.1.Error: No se pudo obtener el Folio Fiscal (UUID) del archivo PDF, por lo tanto no se procesa el XML
  - 4.5.1.1. Este error se genera debido a que no se pudo obtener el Folio Fiscal de su archivo PDF, usualmente ocurre cuando el contenido del PDF es una sola imagen de su factura y no texto. Esto lo puede comprobar intentando seleccionar alguna línea de texto dentro del archivo PDF.

#### 4.5.2. Error: No se encontró el PDF de la factura correspondiente a esta XML.

4.5.2.1. Al recibir el PDF y el XML de sus facturas comprobamos que el PDF corresponda al XML. Este proceso lo realizamos extrayendo el folio fiscal (UUID) de su archivo PDF y comparándolo con el folio fiscal (UUID) de su archivo XML. Hay dos posibles errores, o bien no cargo el PDF que corresponde al XML o bien no se logró extraer el folio fiscal del archivo PDF debido a que la factura viene en formato de imagen dentro del PDF.

### 4.5.3. Error: No está en formato XML.

**4.5.3.1.** Sucede cuando el archivo XML no se encuentra en formato UTF-8. Consultar con su área de Sistemas para que el archivo se encuentre codificado en UTF-8.

### 4.5.4. Error: El RFC de esta factura no corresponde al de la Agencia seleccionada

**4.5.4.1**. Este error se debe a que el RFC del Receptor en el XML no coincide con el RFC de la Agencia seleccionada

#### 4.5.5.Error: El RFC que ingreso no coincide con el de esta factura

**4.5.5.1.** Este error se debe a que el RFC del Emisor en el XML no coincide con el RFC que ingreso en el formulario.

|  | TUTORIAL PARA INGRESAR FACTURAS DE<br>PROVEEDORES | TCH                                            |
|--|---------------------------------------------------|------------------------------------------------|
|  | Fecha de realización: Febrero 2015                | Toyota Customer Service<br>Workshop Management |
|  |                                                   |                                                |

### 4.5.6.Error: Error en la estructura del XML.

4.5.6.1. Se valida la estructura del archivo XML de acuerdo a la estructura que tiene que llevar definida por el SAT.

### 4.5.7.Error: El estado de esta factura en el SAT es: Cancelado.

**4.5.7.1.** Al momento de recibir sus facturas validamos el estado en servidores del SAT. Si la factura tiene estado de "Cancelado" no realizamos la recepción, debido a que la factura ha sido abonada en su sistema.

#### 4.5.8. Error: El sello del CFDI no es válido.

**4.5.8.1.** Este proceso se realiza para comprobar la integridad de su archivo XML, con esto definimos que el XML no ha sido modificado posterior a su timbrado (Integridad).

### 4.5.9. Error: El sello de Certificación no es válido.

**4.5.9.1.** Este proceso se realiza para comprobar la autenticidad de su factura, con esto comprobamos que realmente es su empresa la que emitió esta factura (Autenticidad).